# 浦发银行网银自助签约操作说明

一、打开浦发银行个人网上银行页面:<u>http://ebank.spdb.com.cn/</u>, 选择"个人网银登陆"。

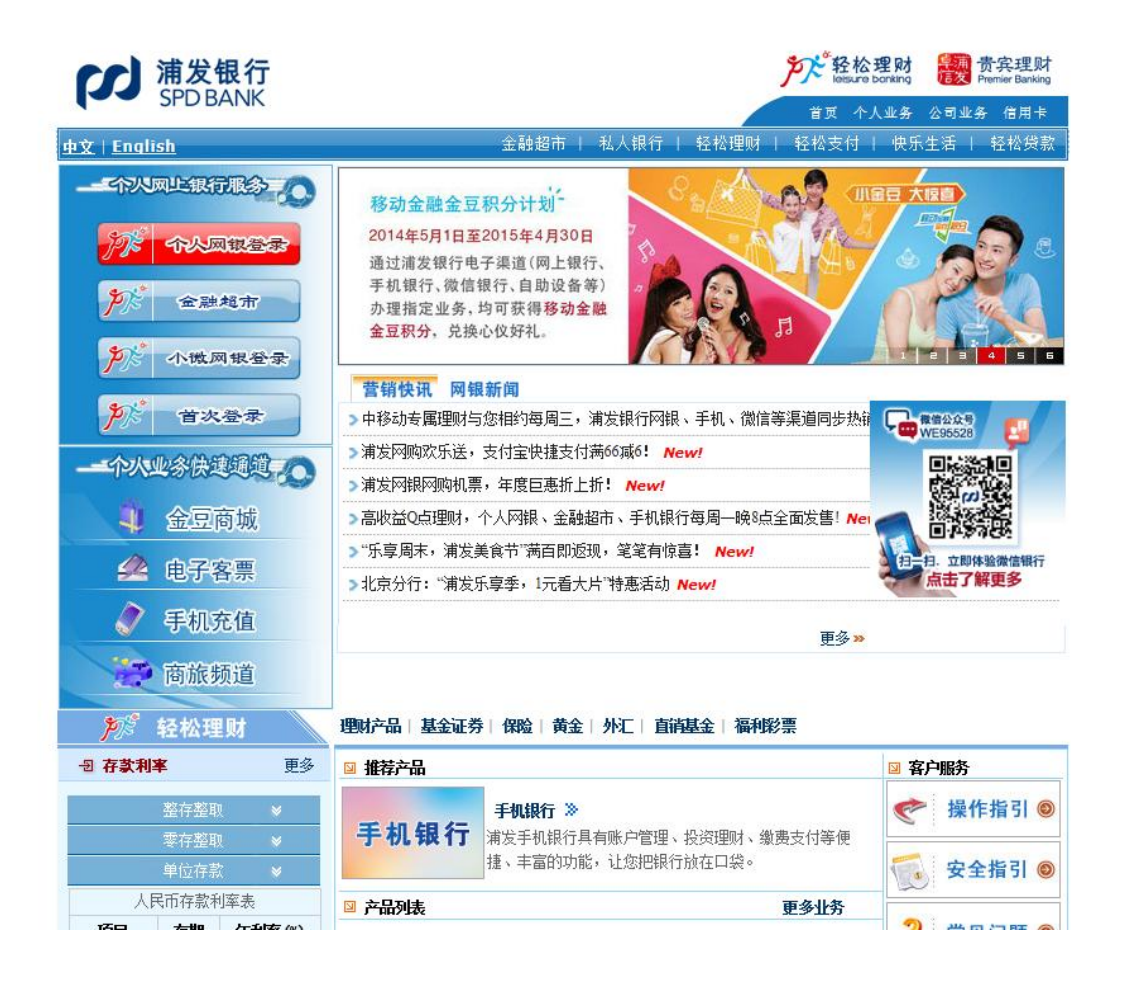

二、登陆个人网上银行(需使用客户号或者昵称,具体请咨询浦发银 行)

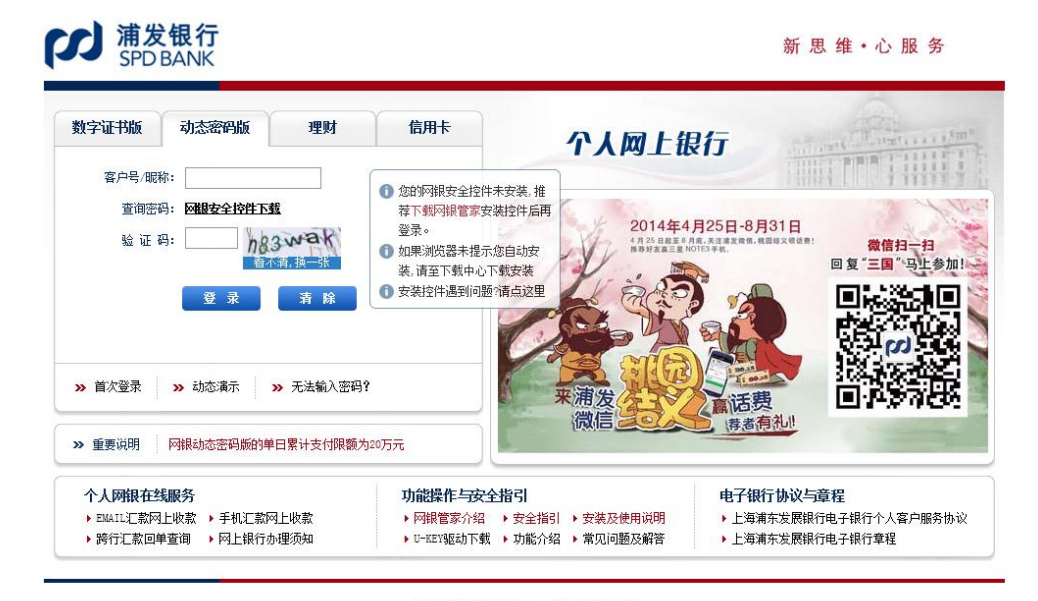

浦发银行 版权所有 copyright 2003-2012 地址: 卜海市中山东——路12号 电话: 86-21-61618888 传真: 86-21-63232036 客服热线: 95528

#### 三、选择"投资理财"——"银证转账"

| (J) | <b>浦发银行</b><br>SPD BANK | 於                                                                                                    |                                                              |                                                                                |                                                                                        |
|-----|-------------------------|----------------------------------------------------------------------------------------------------|--------------------------------------------------------------|--------------------------------------------------------------------------------|----------------------------------------------------------------------------------------|
| €   | 网银首页                    | 个人账户 信用卡                                                                                                    |                                                              |                                                                                |                                                                                        |
| &   | 我的账户                    |                                                                                                    |                                                              |                                                                                | er<br>●                                                                                |
| 0   | 投资理财                    | <ul> <li>• 产品查询/购买</li> </ul>                                                                                                    | <ul> <li>■ 基金与集合理则</li> <li>● 产品查询/购买</li> </ul>             | <ul> <li>■ 股票与明设</li> <li>● 银证转账</li> <li>● 银期(商)转账</li> <li>● 预约开户</li> </ul> | <ul> <li>◎ 吊用切配</li> <li>&gt; 汇理财产品购买</li> </ul>                                       |
| tı  | 转账汇款                    | <ul> <li>持合查询/赎回</li> <li>交易查询/撤单</li> <li>签约信息管理</li> <li>费金属投资</li> <li>委托交易尽查询</li> <li>提货申请尽查询</li> <li>资金 太强平查询</li> <li>道保、强平查询</li> <li>盗铃匀信息管理</li> </ul> | <ul> <li>持仓查询/赎回</li> <li>交易查询/撤单</li> <li>交约信息管理</li> </ul> |                                                                                | <ul> <li>&gt; 积分兑奖/活动</li> <li>&gt; 跨行资金归集</li> <li>&gt; 手机活费交值</li> </ul>             |
| ∎   | 资金归集                    |                                                                                                    | <ul> <li>· 亚利信息管理</li> <li>· 组合投资</li> </ul>                 |                                                                                | <ul> <li>子切相复为值</li> <li>投资风险评估</li> </ul>                                             |
|     | 缴费支付                    |                                                                                                    | ■ 保险资管类产品                                                    |                                                                                | ★ 重点推荐                                                                                 |
| \$  | 外汇业务                    |                                                                                                    | ◎ 产品查询/购买                                                    |                                                                                | <ul> <li>・ 即时換汇,轻松出国!</li> <li>・ Q点理财,移动金融巧投资</li> <li>・ ローク型はます。 アロークトロシーク</li> </ul> |
| Ľ   | 贷款管理                    |                                                                                                    |                                                              |                                                                                | ▶ 网上金融超市,埋坝一函则                                                                         |
| Ê   | 签约管理                    |                                                                                                    |                                                              |                                                                                |                                                                                        |
| -   | 安全设置                    |                                                                                                    |                                                              |                                                                                |                                                                                        |

### 四、选择待签约的券商,点击"激活"

| 🔹 🗐 🕅 🕹                   | 五: 我的账户21017账户 | /金列官理// 金列官理 |       |        | 加入保捷菜里 |  |  |
|---------------------------|----------------|--------------|-------|--------|--------|--|--|
| 签约管理                      |                |              |       |        |        |  |  |
| 选择                        | 被查询行           | 被查询户名        | 被查询账号 | 协议生效日期 | 协议状态   |  |  |
| 第1页 首页 前一页 后一页<br>新的签约 新约 |                |              |       |        |        |  |  |
| 备注:                       |                |              |       |        |        |  |  |

### 五、按提示输入密码,点击"提交"

| ✤ 当前位置: 投资理财>服票与期货>银证转账>> 用户激活         | 加入快捷茲里                             |
|----------------------------------------|------------------------------------|
| <mark>银转证</mark>   证转银   银证转账查询   预约转账 | 证券资金账户余额   资金账户对账单   签约管理          |
| 东方卡号                                   | 6225211113542988                   |
| 公司名称                                   | 中山证券                               |
| 币种                                     | 人民币                                |
| 资金帐户                                   | 755100210258                       |
| 推荐人工号                                  |                                    |
| 卡交易密码                                  | *****                              |
| 证券资金密码                                 | •••••• 🕮 🖨 证券资金密码输入有误,长度必须是6位且不能为空 |
|                                        |                                    |
| 备注:                                    |                                    |

## 看到如下提示,三方存管绑定成功。

| ✤ 当前位置:投资理财>股票与期货>银证转账>> 用户撤活成功页面                         | 加入快捷菜单 |
|-----------------------------------------------------------|--------|
| 银转证   证转银   银证转账查询   预约转账   证券资金账户余额   资金账户对账单   签约管理     |        |
| 您东方卡6225211113542988与中山证券755100210258证券资金账号间的银证转账关系已正式建立。 |        |
| 进入银转证 返回                                                  |        |
| 备注:                                                       |        |